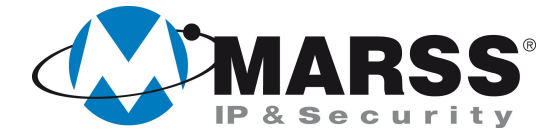

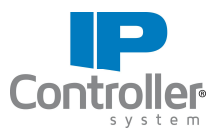

# Programmazione dell'interconnettività di n. 2 IP Controller v.3.1 di MARSS in LAN diverse con IP Dinamico/Pubblico

## **TechnicalMarss**

N. 014 del 20.05.2013

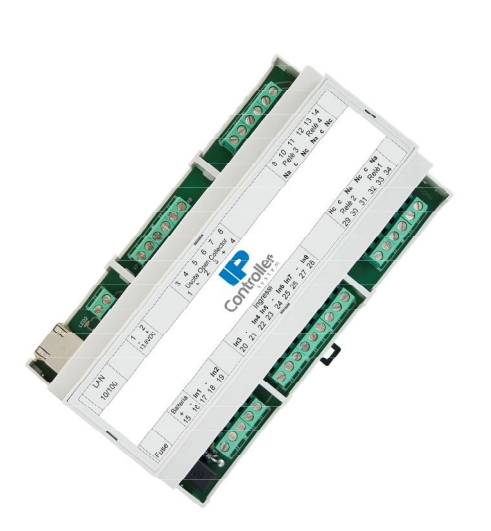

## Argomenti

Programmazione dell'IP Controller n. 1

Programmazione dell'IP Controller n. 2

Configurazione del Router/Modem

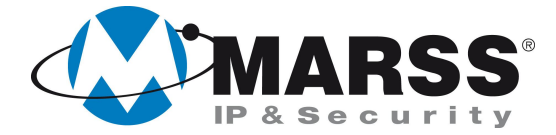

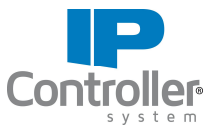

# Condizioni necessarie per la fattibilità di programmazione del sistema

Per la programmazione dell'interconnettività, cioè la gestione di n. 2 IP Controller simultaneamente da un'applicazione, è necessario eseguire la configurazione dei moduli uno alla volta attraverso un applicativo per Windows denominato UDIP che può essere scaricato gratuitamente dal sito <u>www.marss.eu</u>.

## Programmazione dell'IP Controller n. 1

Dopo aver alimentato il modulo IP Controller n. 1 ed averlo connesso alla rete esegui le seguenti operazioni:

- 1. Accertati che il modulo IP Controller sia in condizioni di programmazione di fabbrica, se no esegui il reset globale come da procedura (vedi Manuale di installazione IP Controller a pag. 17)
- 2. Avvia l'applicativo UDIP
- 3. Compila i campi come di seguito visualizzato (impostazioni di default) e clicca su "Connetti"

|                            |                 | Configurazione       | parametri connessione |  |
|----------------------------|-----------------|----------------------|-----------------------|--|
| Configurazione<br>di rete  | Tipo o          | li connessione       | IP Statico            |  |
| Configurazione             | Mac-A           | address              |                       |  |
| Uscite                     | Codic           | e                    |                       |  |
| Contigurazione<br>Ingressi | Usern           | ame                  | admin                 |  |
| Test<br>Uscite/Ingressi    | Passw           | vord                 | ****                  |  |
| Impostazioni               | Indiri          | zzo IP               | 192.168.1.249         |  |
| post                       | Porta           |                      | 26501                 |  |
|                            | Codic           | e attivazione uscite | *****                 |  |
|                            | Conne           | essione SSL          | V ON                  |  |
|                            |                 | Connetti             | Esci                  |  |
| MARSS                      | iona la lingua: | 4                    |                       |  |

4. Seleziona "Programmazione Interconnettività", e clicca su "OK" come di seguito visualizzato

|                           |                      | Configurazio              | one para | ametri connessione             |  |
|---------------------------|----------------------|---------------------------|----------|--------------------------------|--|
| Configurazione<br>di rete |                      | Tipo di connessione       |          | IP Statico                     |  |
| Configurazione            |                      | Mac-Address               |          |                                |  |
| Uscite                    |                      | Codice                    | (B)      |                                |  |
| Ingressi                  |                      | Username                  |          |                                |  |
| Test<br>Uscite/Ingressi   |                      | Password                  | O Pro    | grammazione Standard           |  |
| Impostazioni<br>push      |                      | Indirizzo IP              | • Pro    | grammazione Interconnettivita' |  |
|                           |                      | Porta                     |          | Disconnetti OK                 |  |
|                           |                      | Codice attivazione uscite | <u> </u> | *****                          |  |
|                           |                      | Connessione SSL           |          | I ON                           |  |
| (TMARSS)                  |                      | Disconnetti               |          | Esci                           |  |
| v3.1 ®                    | Seleziona la lingua: | 0 🏶                       |          |                                |  |

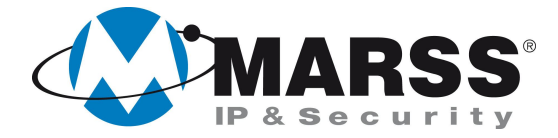

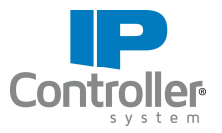

5. Compila i campi come di seguito visualizzato e clicca su "Invia Configurazione".

|                               |                            |                     |                     |                         |                         |              | _ = ×    |
|-------------------------------|----------------------------|---------------------|---------------------|-------------------------|-------------------------|--------------|----------|
|                               |                            | IP Locale           | DNS 1               | Host                    |                         |              |          |
|                               | UDIP                       | 192.168.1.37        | 192.168.1.1         | IPCONTR1                |                         |              |          |
| Parametri di rete dei modulo  | Configurazione             | Gateway             | DNS 2               | Porta Locale            |                         |              |          |
| IP Controller n. 1            | direte                     | 192.168.1.1         | 0.0.0               | 26501                   |                         |              |          |
|                               | Configurazione             | Subnet Mask         | Mac-Address         | Numero identificativo i | modulo                  |              |          |
|                               | Uscite                     | 255.255.255.0       | 00:04:A3:BF:10:CF   | 1                       |                         |              |          |
|                               | Configurazione<br>Ingressi |                     |                     |                         | Mac-Address dispositivo | remoto       |          |
| Parametri di interconnessione | Test<br>Uscite/Ingressi    | IP Remoto           | Numero identificati | vo modulo remoto        | 00:04:A3:BA:39:E0       |              |          |
| con il modulo n 2             | Impostazioni               | 192.168.1.38        | Codice intermoduli  |                         | 12112212184220          |              |          |
|                               | Impostazioni               | Porta Intrc. Locale | 123456              |                         | ✓ MarssNet              |              |          |
|                               | Video                      | 26505               | Porta Intrc. Remota | 1                       |                         |              |          |
|                               | Matrice                    |                     | 01172               |                         |                         |              |          |
|                               | Disconnetti                |                     |                     |                         |                         |              |          |
|                               | Esci                       |                     |                     |                         |                         | Impostazio   | ni WIFI  |
|                               | v3.1®                      |                     |                     |                         | 🗌 Attiva wifi           | Invia Config | urazione |

Schermata di configurazione del modulo IPController 1

#### Significato dei vari campi

Mac-Address dispositivo remoto - in questo campo va inserito il MAC del modulo 2. Codice - in questo campo va inserito il Codice del modulo 2. Il MAC ed il Codice si trovano su un'etichetta attaccata al modulo 2.

NB: la compilazione dei due campi precedenti è necessaria quando il modulo 2 è connesso in rete tramite un router che non ha un IP statico, o un IP noto a priori; in questo caso il modulo 1 deve connettersi al modulo 2 tramite il server Marss. Negli altri casi si può togliere la spunta MarssNet inserendo, nel campo **IP Remoto**, l' IP per la connessione al modulo 2.

**Porta Intrc. Locale** - è la porta di interconnessione sulla quale è in ascolto il modulo 1. **Porta Interc. Remota** - è la porta di interconnessione a cui si deve collegare il modulo 1.

NB: Occorre non confondere la **Porta Locale** con le due porte precedenti. Infatti la prima, riguarda le connessioni tramite le applicazioni, mentre le altre due riguardano solo l'interconnessione tra due moduli. La **Porta Locale** e la **Porta Intrc. Locale** hanno rispettivamente, di default, i valori **26501** e **26505**; questi valori possono essere modificati, mantenedoli comunque diversi tra di loro, tenedo conto che <u>non sono</u> <u>consentiti i valori che vanno da 26500 a 26504 (eccetto il valore 26501)</u>. Il valore della **Porta Interc. Remota** è legato invece alla porta esterna del router/modem cui è collegato il modulo2 (fare riferimento alla successiva sezione "configurazione dei router/modem")

6. Chiudere l'applicativo UDIP

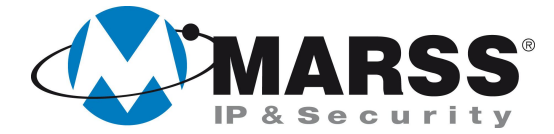

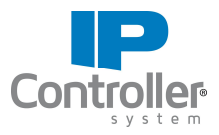

## Programmazione dell'IP Controller n. 2

Dopo aver alimentato il modulo IP Controller n. 2 ed averlo connesso alla rete esegui le seguenti operazioni:

- 1. Accertati che il modulo IP Controller sia in condizioni di programmazione di fabbrica, se no esegui il reset globale come da procedura (*vedi Manuale di installazione IP Controller a pag. 17*)
- 2. Avvia l'applicativo UDIP
- 3. Compila i campi come di seguito visualizzato (impostazioni di default) e clicca su "Connetti"

| a                         |                      |                           |                     |  |
|---------------------------|----------------------|---------------------------|---------------------|--|
|                           |                      | Configurazione pa         | rametri connessione |  |
| Configurazione<br>di rete |                      | Tipo di connessione       | IP Statico          |  |
| Configurazione            |                      | Mac-Address               |                     |  |
| Ganflermanland            |                      | Codice                    |                     |  |
| Ingressi                  |                      | Username                  | admin               |  |
| Test<br>Uscite/Ingressi   |                      | Password                  | ****                |  |
| Impostazioni              |                      | Indirizzo IP              | 192.168.1.249       |  |
|                           |                      | Porta                     | 26501               |  |
|                           |                      | Codice attivazione uscite | *****               |  |
|                           |                      | Connessione SSL           | ₫ on                |  |
|                           |                      | Connetti                  | Esci                |  |
| v3.1®                     | Seleziona la lingua: | 0 🏶                       |                     |  |

4. Seleziona "Programmazione Interconnettività", e clicca su "OK" come di seguito visualizzato

| UDIP                      |                      | Configurazio              | ne para  | metri connessione             |  |
|---------------------------|----------------------|---------------------------|----------|-------------------------------|--|
| Configurazione<br>di rete |                      | Tipo di connessione       |          | IP Statico                    |  |
| Configurazione            |                      | Mac-Address               |          |                               |  |
| Uscite                    |                      | Codice                    | (B)      |                               |  |
| Ingressi                  |                      | Username                  |          |                               |  |
| Test<br>Uscite/Ingressi   |                      | Password                  | O Prog   | rammazione Standard           |  |
| Impostazioni<br>push      |                      | Indirizzo IP              | • Prog   | rammazione Interconnettivita' |  |
|                           |                      | Porta                     |          | Disconnetti OK                |  |
|                           |                      | Codice attivazione uscite | <u> </u> |                               |  |
|                           |                      | Connessione SSL           |          | Ø ON                          |  |
|                           |                      | Disconnetti               |          | Esci                          |  |
| MARSS                     | Seleziona la lingua: | 0 🖨                       |          |                               |  |

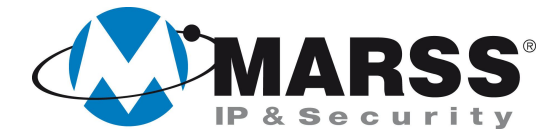

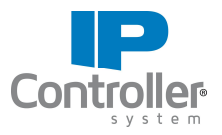

5. Compila i campi come di seguito visualizzato e clicca su "Invia Configurazione".

|                                                     | E                                                                                                    |                                                                                     |                                                                                                    |                                                                             |                                                                                              |                                 |
|-----------------------------------------------------|----------------------------------------------------------------------------------------------------|-------------------------------------------------------------------------------------|----------------------------------------------------------------------------------------------------|-----------------------------------------------------------------------------|----------------------------------------------------------------------------------------------|---------------------------------|
| Parametri di rete del modulo<br>IP Controller n. 2  | Configurazione<br>un rece<br>Configurazione<br>Uscite                                                  | IP Locale<br>192.168.1.38<br>Gateway<br>192.168.1.1<br>Subnet Mask<br>255.255.255.0 | DNS 1           192.168.1.1           DNS 2           0.0.0.0           Mac-Address           00:04:A3:BF:10:CF | Host<br>IPCONTR2<br>Porta Locale<br>26501<br>Numero identificativo mor<br>2 | dulo                                                                                         |                                 |
| Parametri di interconnessione<br>con il modulo n. 1 | Configurazione<br>Ingressi<br>Test<br>Uscite/Ingressi<br>Impostazioni<br>push<br>Impostazioni<br>Video | IP Remoto<br>192.168.1.37<br>Porta Intrc. Locale<br>26505                           | Numero identificati<br>1<br>Codice intermoduli<br>123456<br>Porta Intrc. Remota<br>26538                        | M<br>ivo modulo remoto                                                      | ac-Address dispositivo remoto<br>00:04:A3:CD:AE:10<br>Codice<br>12121112146123<br>2 MarssNet |                                 |
|                                                     | Disconnetti<br>Disconnetti<br>Esci<br>V3.1 ©                                                           |                                                                                     |                                                                                                    |                                                                             | Impos<br>Attiva wifi Invia C                                                                 | stazioni WIFI<br>Configurazione |

Schermata di configurazione del modulo IPController 2

#### Significato dei vari campi

Mac-Address dispositivo remoto - in questo campo va inserito il MAC del modulo 1.
Codice - in questo campo va inserito il Codice del modulo 1.
Il MAC ed il Codice si trovano su un'etichetta attaccata al modulo 1.

NB: la compilazione dei due campi precedenti è necessaria quando il modulo 1 è connesso in rete tramite un router che non ha un IP statico, o un IP noto a priori; in questo caso il modulo 2 deve connettersi al modulo 1 tramite il server Marss. Negli altri casi si può togliere la spunta MarssNet inserendo, nel campo **IP Remoto**, l' IP (noto) per la connessione al modulo 1.

**Porta Intrc. Locale** - è la porta di interconnessione sulla quale è in ascolto il modulo 2. **Porta Interc. Remota** - è la porta di interconnessione a cui si deve connettere il modulo 2.

NB: Occorre non confondere la **Porta Locale** con le due porte precedenti. Infatti la prima, riguarda le connessioni tramite le applicazioni, mentre le altre due riguardano solo l'interconnessione tra due moduli. La **Porta Locale** e la **Porta Intrc. Locale** hanno rispettivamente, di default, i valori **26501** e **26505**; questi valori possono essere modificati, mantenedoli comunque diversi tra di loro, tenedo conto che <u>non sono</u> <u>consentiti i valori che vanno da 26500 a 26504 (eccetto il valore 26501)</u>. Il valore della **Porta Interc. Remota** è legato invece alla porta esterna del router/modem cui è collegato il modulo1 (fare riferimento alla successiva sezione "configurazione dei router/modem")

6. Chiudere l'applicativo UDIP

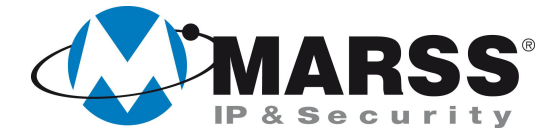

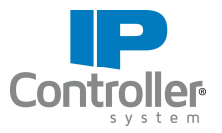

## Configurazione del router/modem

Quando i due moduli IP Controller sono ubicati su due LAN diverse, ciascuna connessa in Internet con un il proprio router/modem, occorre effettuare su quest'ultimo delle operazioni di apertura e mappatura delle porte. Queste operazioni variano a seconda del modello del router. Di seguito si riporta un esempio di configurazione di un router generico; per la configurazione del proprio router fare riferimento al relativo manuale.

**CONFIGURAZIONE DEL ROUTER 1** (Il router1 è quello a cui è collegato il modulo IP Controller 1)

Entrare nella sezione **PORT MAPPING** del router1 e compilare i relativi campi:

| Virtual server personalizzati |                                                    |                  |                  |            |           |  |  |  |
|-------------------------------|----------------------------------------------------|------------------|------------------|------------|-----------|--|--|--|
| Nome                          | IP destinazione                                    | Porta<br>Interna | Porta<br>Esterna | Tipo Porta | Configura |  |  |  |
| ІРф_СОNNREM                   | 192.168.1.37           < IP Disponibili Selez. > ▼ | 26505            | 26538            | ALL        | Attiva    |  |  |  |

- **IP destinazione:** Inserire l'IP del modulo IP Controller 1.
- **Porta interna:** Inserire la **Porta Intrc Locale** che compare nella schermata di configurazione del modulo IP Controller1.
- Porta Esterna: Inserire la Porta Intrc Remota che compare nella schermata di configurazione del modulo IP Controller 2.

**CONFIGURAZIONE DEL ROUTER 2** (Il router2 è quello a cui è collegato il modulo IP Controller 2)

Entrare nella sezione **PORT MAPPING** del router2 e compilare i relativi campi:

| Nome         | IP destinazione                                   | Porta<br>Interna | Porta<br>Esterna | Tipo Porta | Configura |
|--------------|---------------------------------------------------|------------------|------------------|------------|-----------|
| IPC2_CONNREM | 192 . 168 . 1 . 38<br>< IP Disponibili Selez. > ▼ | 26505            | 1172             | ALL •      | Attiva    |

IP destinazione: Inserire I'IP del modulo IP Controller 2.

**Porta interna**: Inserire la **Porta Intrc Locale** che compare nella schermata di configurazione del modulo IP Controller 2.

Porta Esterna: Inserire la Porta Intrc Remota che compare nella schermata di configurazione del modulo IP Controller 1.

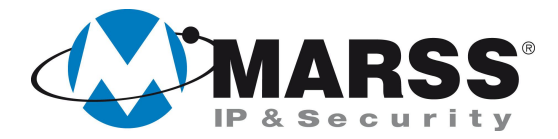

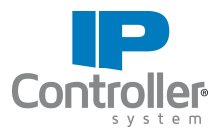

## NOTE

Per ulteriori informazioni contattare l'ufficio tecnico ai seguenti recapiti:

MARSS srl Via De Gasperi, 150 - 73030 Tiggiano (Le) - Italy Tel +39 0833 531175 Fax +39 0833 790387 E-mail: <u>tecnico@marss.eu</u>